## **MCB TOOL** Programos aprašymas

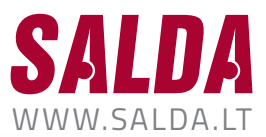

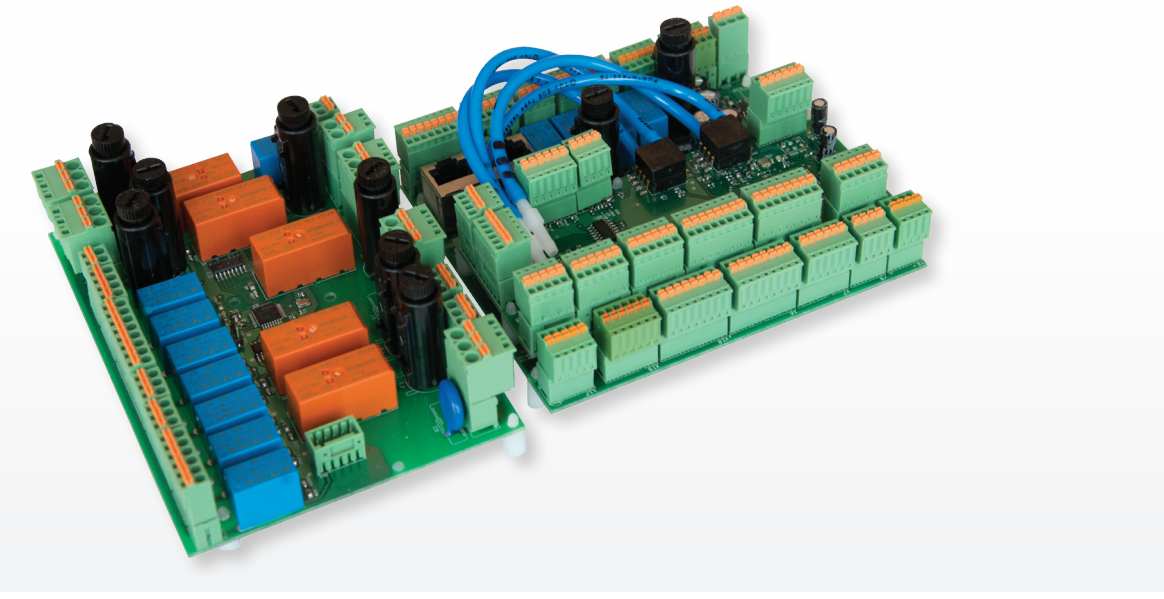

"MCB tool" programa yra skirta importuoti valdymo plokštės MCB nustatymus iš MCB į kompiuterio laikmeną ir eksportuoti MCB nustatymus iš kompiuterio laikmenos į MCB.

## PASIRINKITE PRISIJUNGIMO TIPĄ

> Modbus RTU (prisijungti per RS485 keitiklį)

| appartian type | Slave ID | PTI cottings |         |
|----------------|----------|--------------|---------|
| Modbus RTU     | plave iD | COM13        |         |
| Modbus TCP/IP  |          |              |         |
|                |          |              | CONNECT |
| isconnected    |          |              |         |
|                |          |              |         |
|                |          |              |         |

I1Prisijungimo būsenaB1Pasirinkite prisijungimo tipąB2Nurodykite Modbus įrenginio IDB3NurodykiteRS485 keitiklio COM<br/>prievadą

> Modbus TCP/IP (prisijungti per TCP/IP Modbus tinklų sąsają (MB-GATEWAY))

|                          |          | <b>D</b> B4      | 🔊 B5    |
|--------------------------|----------|------------------|---------|
| MCBTool_v2               |          |                  |         |
| MCB Config To            | lo       |                  |         |
| Connection type          | Slave ID | T IP settings    |         |
| Modbus RTU Modbus TCP/IP | 1        | 152 168 0 51 502 |         |
| DISCONNECTED             |          |                  | CONNECT |
|                          |          |                  |         |
|                          |          |                  |         |
|                          |          |                  |         |

B4 Nurodykite TCP/IP Modbus tinklų sąsajos (MB-GATEWAY) IP adresąB5 Paspauskite norėdami prisijungti

PRISIJUNKITE PRIE JRENGINIO (paspauskite "CONNECT" mygtuką)

| <b>B</b> 7 <b>D</b>                                   | B8 🚺 I2  | $\mathbf{O}$                     | 13    | B6         |    |                                                               |
|-------------------------------------------------------|----------|----------------------------------|-------|------------|----|---------------------------------------------------------------|
| <ul> <li>MCBTool_v2</li> <li>MCB Config To</li> </ul> | ool      |                                  |       |            | 12 | Įrenginio programinės įrangos iden-<br>tifikacija ir versija  |
| Connection type                                       | Slave ID | TCP settings                     |       |            | 13 | Konfigūracijos nuskaitymo būsena                              |
| Modbus RTU                                            | 1        | 192 168 0 51                     | : 502 |            | 14 | Konfigūracijos įrašymo būsena                                 |
| Industion TCP/IP                                      | MCRUDIA  |                                  |       | DISCONNECT | B6 | Paspauskite norėdami atsijungti nuo<br>įrenginio              |
| READ CONFIG FRO                                       | SAVED TO | FILE: C:/MCB tool/MySetting:     |       | DISCONNECT | B7 | Paspauskite norėdami nuskaityti<br>konfigūraciją iš įrenginio |
| WRITE CONFIG TO                                       | D BOARD  | ROM FILE: C:/MCB tool/MySetting: | s     |            | B8 | Paspauskite norėdami įrašyti<br>konfigūraciją į įrenginį      |
|                                                       | PACKETS  | TOTAL: 10 GOOD: 18 BAD:          | 17    |            |    |                                                               |
|                                                       |          |                                  | 14    |            |    |                                                               |

## NUSKAITYKITE ĮRENGINIO KONFIGŪRACIJĄ IR IŠSAUGOKITE KOMPIUTERYJE (paspauskite "READ CONFIG FROM BOARD" mygtuką ir nurodykite failo pavadinimą)

| Organize 🔻 N       | ew folder |                  |                    |           |  |
|--------------------|-----------|------------------|--------------------|-----------|--|
| Name               | ^         | Date modified    | Туре               | Size      |  |
| 퉬 qml              |           | 2016.02.23 11:58 | File folder        |           |  |
| 🍌 settings         |           | 2016.02.23 11:58 | File folder        |           |  |
| ConnectionHELP.JPG |           | 2015.12.17 10:34 | IrfanView JPG File | 38 KB     |  |
| KCBTool_v2.ex      | (e        | 2015.12.10 09:15 | Application        | 26.801 KP |  |
|                    |           |                  |                    |           |  |

Įrašykite konfigūraciją iš kompiuterio į įrenginį (paspauskite "WRITE CONFIG TO BOARD" mygtuką ir pasirinkite konfigūracijos failą)

| Organize   New   | tolder |                    | 8== 🔻            |         |
|------------------|--------|--------------------|------------------|---------|
| ☆ Favorites      | ^      | Name               | Date modified    | Туре    |
| E Recent Places  |        | 🎍 qml              | 2016.02.23 11:58 | File fo |
| JA SVN           | =      | settings           | 2016.02.23 11:58 | File f  |
| 🔁 SALDA ePDM     |        | tonnectionHELP.JPG | 2015.12.17 10:34 | Irfan   |
| 🧭 Salda PDM test |        | MCBTool_v2.exe     | 2015.12.10 09:15 | Appl    |
| Downloads        |        | MySettings         | 2016.02.23 12:07 | File    |
| Desktop          |        |                    |                  |         |
| Desktop          |        |                    |                  |         |
| Libraries        |        |                    |                  |         |
| Documents        |        |                    |                  |         |
| VIUSIC           |        |                    |                  |         |